#### Lex ware

# Die Datei: C:\ProgramData\Lexware\office \Daten\Extern\.. konnte nicht gelöscht werden!

Meldung tritt bei der Datensicherung auf und kann weggeklickt werden. Die Datensicherung wird trotzdem erstellt.

#### Hintergrund

Diese Meldung kann bei allen Basis-/Plus-Produkten auftreten.

Die Meldung gibt es in zwei Ausprägungen:

Der Datenpfad wird in der Meldung nur einmal angegeben

## Meldung

**Beispiel:** Die Datei: C:\ProgramData\lexware\faktura + auftrag\Daten\Extern\... konnte nicht gelöscht werden!

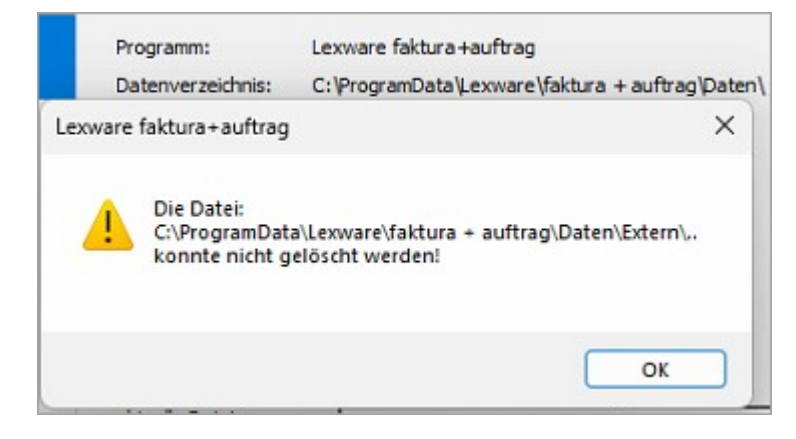

### Vorgehen

- Prüfen Sie bei einem Pfad und Windows 11 das Attribut 'Archiv' auf dem Datenordner.
- 2. Navigieren Sie im Windows-Explorer zum Daten-Ordner unter: c:\ProgramData \Lexware\office\Daten
- **3.** Rechtsklick auf 'Daten Allgemein Attribute Erweitert– Archiv– und Indexattribute' Haken entfernen bei 'Ordner kann archiviert werden'.

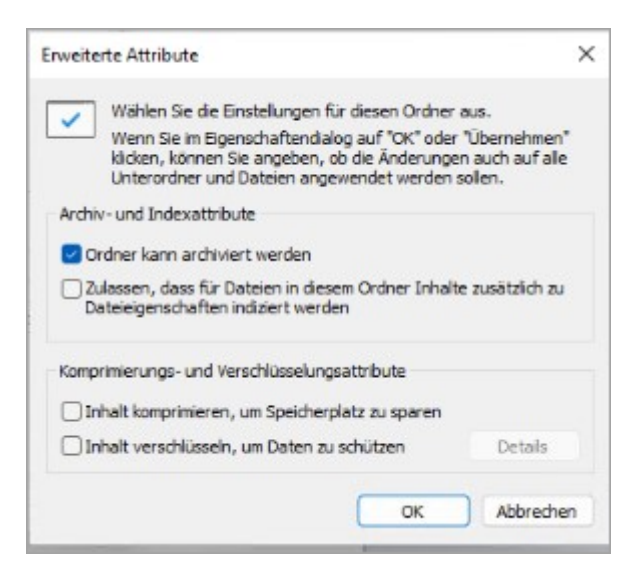

Der Datenpfad wird in der Meldung zweimal angegeben

## Meldung

**Beispiel:** Die Datei: C:\ProgramData\lexware\faktura + auftrag\Daten\Extern\. C:\ProgramData\lexware\faktura + auftrag\Daten\Extern\.. konnte nicht gelöscht werden!

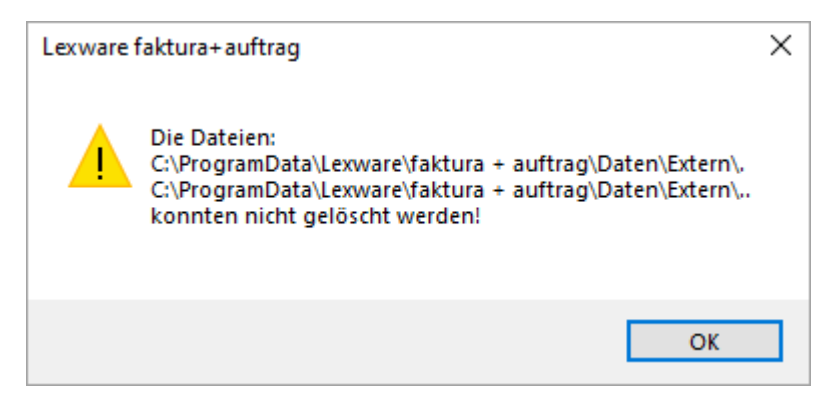

# Vorgehen

- **1.** Prüfen Sie bei zwei Pfaden das Attribut 'Inhalt verschlüsseln, um Daten zu schützen'.
- 2. Navigieren Sie im Windows-Explorer zum Daten-Ordner unter: c:\ProgramData \Lexware\office\Daten
- Rechtsklick auf 'Daten Allgemein Attribute Erweitert Komprimierungs– und Verschlüsselungsattribute' – Haken entfernen bei 'Inhalt verschlüsseln, um Dateien zu schützen'.

| Erweiterte Attribute                                                                                                    | × |
|----------------------------------------------------------------------------------------------------|---|
| Wählen Sie die Einstellungen für diesen Ordner aus.<br>Wenn Sie im Eigenschaftendialog auf "OK" oder "Übernehmen<br>klicken, können Sie angeben, ob die Änderungen auch auf alle<br>Unterordner und Dateien angewendet werden sollen. |   |
| <ul> <li>Ordner kann archiviert werden</li> <li>Zulassen, dass für Dateien in diesem Ordner Inhalte zusätzlich zu<br/>Dateieigenschaften indiziert werden</li> </ul>                                                                  |   |
| Komprimierungs- und Verschlüsselungsattribute                                                                                                    |   |
| Inhalt verschlüsseln, um Daten zu schützen                                                                                                    |   |
| OK Abbreche                                                                                                    | n |